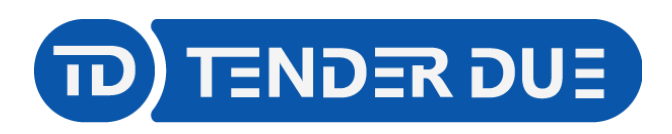

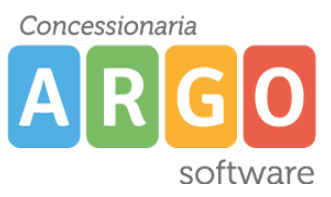

TENDER DUE S.A.S Di Giorgio Rosi - Via Melis Marini 20 09131 Cagliari - E-Mail: info@tenderdue.it Pec: tenderdue@ecert.it - Web: www.tenderdue.it

## **GESTIONE COLLOQUI INDIVIDUALI**

Tramite la piattaforma Argo Didup è possibile gestire le prenotazioni per i colloqui individuali. In prima fase i docenti inseriscono la propria disponibilità. Nella seconda fase i genitori potranno effettuare le prenotazioni e il docente potrà prenderne visione.

## Inserimento disponibilità da parte del docente.

Accedere su Didup in Comunicazioni -> Ricevimento Docente

Inserire una nuova disponibilità cliccando sull'icona

Compilare la schermata inserendo:

- Ricevimento Singolo o Periodico
- Data del ricevimento o del periodo di ricevimento
- Dalle ore/alle ore: orario dei colloqui
- **Prenotazione consentita dalle**: Indicare l'ora e la data dalla quale i genitori possono effettuare le prenotazioni
- Nelle opzioni è possibile scegliere il numero di posti o la durata per singolo colloquio
- Luogo di ricevimento (facoltativo)
- Link: nel caso in cui il colloquio fosse online è possibile indicare il link per il collegamento.

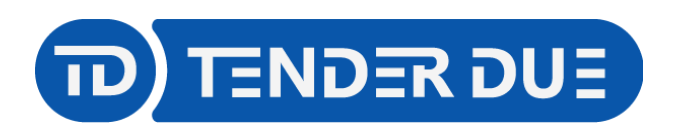

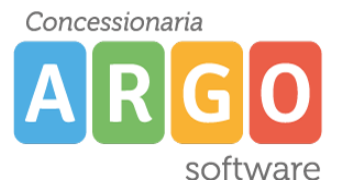

TENDER DUE S.A.S Di Giorgio Rosi – Via Melis Marini 20 09131 Cagliari – E-Mail: info@tenderdue.it Pec: tenderdue@ecert.it – Web: www.tenderdue.it

|             | CUP TENDER DUE DI GIORGIO ROSI -                                                                                                    |
|-------------|----------------------------------------------------------------------------------------------------|
| E Aggiu     | ricevimento                                                                                                    |
|             | VO (Le famiglie possono effettuare prenotazioni)                                                                                                    |
|             | rimento Singolo 💿 Ricevimento<br>Periodico                                                                                                    |
|             | Ripeti nei giorni: Lunedi Giovedi<br>Martedi Venerdi<br>Mercoledi Sabato                                                                                                    |
| ∞<br>後 - Da | del periodo di ricevimento<br>: 01/11/2021 :::: al: 31/03/2022 ::::<br>Alle<br>Ore: 11 	 Minuti: 00                                                                                                    |
| o<br>C      | oni Prenotazione consentita dalle<br>o ricevimenti da Ore: 8 Minuti: 00<br>da: giorno prima del ricevimento                                                                                                    |
| Alt         | nformazioni per le famiglie                                                                                                    |
|             | Link: https:// Annotazioni: Specificare delle note per le famiglie                                                                                                    |
|             | E-mail docente: edoardorosi@tiscali.it  PUBBLICA (Le famiglie possono contattare il docente via mail)  everai una mail in caso di prenotazione o disdetta solo se è attiva la relativa opzione in "Strumenti > Opzioni famiglia") |

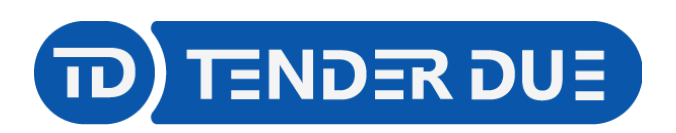

Concessionaria ARGO software

TENDER DUE S.A.S Di Giorgio Rosi – Via Melis Marini 20 09131 Cagliari – E-Mail: info@tenderdue.it Pec: tenderdue@ecert.it – Web: www.tenderdue.it

## Una volta confermato verrò creata una riga per ciascuna disponibilità

## Ricevimenti docente dal 18/03/2021 al 18/04/2021

| Fil | tra date                                   | orna                  |                                                      |             | (                     | Elenco preno | tazioni Aggiungi        |
|-----|--------------------------------------------|-----------------------|------------------------------------------------------|-------------|-----------------------|--------------|-------------------------|
| 0   | DATA RICEVIMENTO                           | STATO<br>PRENOTAZIONI | PRENOTAZIONI<br>CONSENTITE                           | ANNOTAZIONE | LUOGO DEL RICEVIMENTO | ΑΤΤΙVΟ       |                         |
|     | 22/03/2021 (Lunedì) dalle 16:00 alle 16:05 | 0/1                   | dalle 08:00 del 20/03/2021 alle 23:59 del 21/03/2021 |             | Aula 5                | Si           | ⊘ ⊗                     |
|     | 22/03/2021 (Lunedi) dalle 16:05 alle 16:10 | 0/1                   | dalle 08:00 del 20/03/2021 alle 23:59 del 21/03/2021 |             | Aula 5                | Si           | ⊘ ⊗                     |
|     | 22/03/2021 (Lunedi) dalle 16:10 alle 16:15 | 0/1                   | dalle 08:00 del 20/03/2021 alle 23:59 del 21/03/2021 |             | Aula 5                | Si           | ⊘ ⊗                     |
|     | 22/03/2021 (Lunedi) dalle 16:15 alle 16:20 | 0/1                   | dalle 08:00 del 20/03/2021 alle 23:59 del 21/03/2021 |             | Aula 5                | Si           | ⊘ ⊗                     |
|     | 22/03/2021 (Lunedi) dalle 16:20 alle 16:25 | 0/1                   | dalle 08:00 del 20/03/2021 alle 23:59 del 21/03/2021 |             | Aula 5                | Si           | $\oslash$               |
|     | 22/03/2021 (Lunedi) dalle 16:25 alle 16:30 | 0/1                   | dalle 08:00 del 20/03/2021 alle 23:59 del 21/03/2021 |             | Aula 5                | Si           | $\oslash$               |
|     | 22/03/2021 (Lunedi) dalle 16:30 alle 16:35 | 0/1                   | dalle 08:00 del 20/03/2021 alle 23:59 del 21/03/2021 |             | Aula 5                | Si           | ⊘ ⊗                     |
|     | 22/03/2021 (Lunedi) dalle 16:35 alle 16:40 | 0/1                   | dalle 08:00 del 20/03/2021 alle 23:59 del 21/03/2021 |             | Aula 5                | Si           | ⊘ ⊗                     |
|     | 22/03/2021 (Lunedi) dalle 16:40 alle 16:45 | 0/1                   | dalle 08:00 del 20/03/2021 alle 23:59 del 21/03/2021 |             | Aula 5                | Si           | ⊘ ⊗                     |
|     | 22/03/2021 (Lunedi) dalle 16:45 alle 16:50 | 0/1                   | dalle 08:00 del 20/03/2021 alle 23:59 del 21/03/2021 |             | Aula 5                | Si           | ⊘ ⊗                     |
|     | 22/03/2021 (Lunedì) dalle 16:50 alle 16:55 | 0/1                   | dalle 08:00 del 20/03/2021 alle 23:59 del 21/03/2021 |             | Aula 5                | Si           | ⊘ ⊗                     |
|     | 22/03/2021 (Lunedì) dalle 16:55 alle 17:00 | 0/1                   | dalle 08:00 del 20/03/2021 alle 23:59 del 21/03/2021 |             | Aula 5                | Si           | $\bigcirc$ $\bigotimes$ |

Qualora fossero presenti delle prenotazioni, da parte di genitori, verrà visualizzato il dato nella colonna *Stato Prenotazioni* 

|                       |                                                                                                    | STATO                          | PRENOTAZIONI<br>CONSENTITE                          |                | LUOGO DEL RICEVIME                          |                                                             |
|-----------------------|----------------------------------------------------------------------------------------------------|--------------------------------|-----------------------------------------------------|----------------|---------------------------------------------|-------------------------------------------------------------|
|                       | DATA RICEVIMENTO                                                                                                    | PRENOTAZIONI                   |                                                     |                |                                             |                                                             |
|                       | 22/03/2021 (Lunedì) dalle 16:00 alle 16:05                                                                                | 1 / 1 da                       | alle 08:00 del 19/03/2021 alle 23:59 del 21/03/2021 |                | Aula 5                                      | si 🖉 🗵                                                      |
| È                     | È possibile prendere vi                                                                                                   | sione di tu                    | tte le prenotazioni cliccar                         | ndo su         | Elenco pren                                 | otazioni                                                    |
|                       |                                                                                                    |                                |                                                     |                |                                             |                                                             |
| Prenot                | azioni delle famiglie dal 18/03/2021 al                                                                                   | 18/04/2021                     |                                                     |                |                                             | Indietro                                                    |
| Prenot                | azioni delle famiglie dal 18/03/2021 al                                                                                   | 18/04/2021                     |                                                     | Espo           | rta/Stampa v Comun                          | Indietro                                                    |
| Prenota<br>Escludi le | azioni delle famiglie dal 18/03/2021 al<br>prenotazioni annullate: 🗆<br>ALUNNO                                            | 18/04/2021<br>classe           | GENITORE TE                                         | ELEFONO E-MAIL | rta/Stampa   Comun DATA PRENOTAZIONE        | Indietro<br>ilca disdetta Invia e-mail<br>DATA ANNULLAMENTO |
| Prenot:<br>Escludi le | azioni delle famiglie dal 18/03/2021 al<br>prenotazioni annullate:<br>ALUNNO<br>103/2021 dalle 16:00 alle 16:05 (1 ricevi | 18/04/2021<br>CLASSE<br>mento) | GENITORE TE                                         | ELEFONO E-MAIL | rta / Stampa  Comun Comun DATA PRENOTAZIONE | Indietro                                                    |

Da questa schermata è possibile usufruire delle seguenti opzioni:

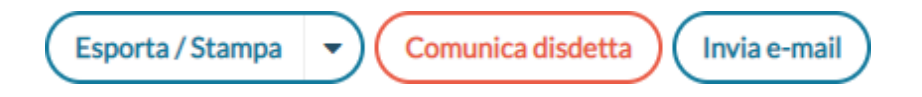